準備する

必ず付属の地図ディスクをご使用ください。 付属の地図ディスクを使うと・・・ ・ナビゲーションをバージョンアップします。

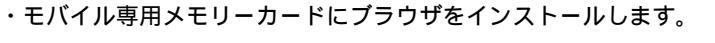

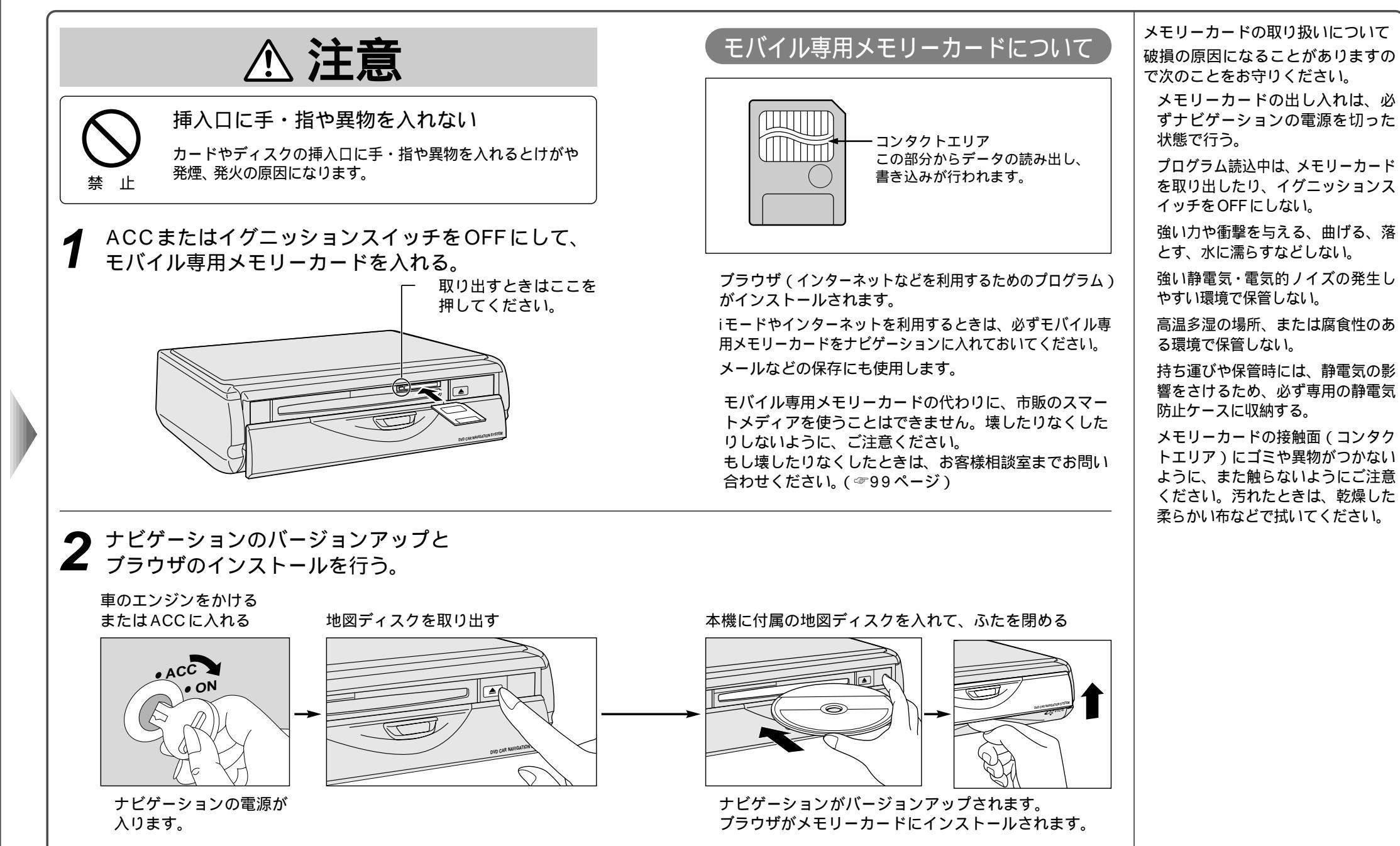

はじめに準備する

る